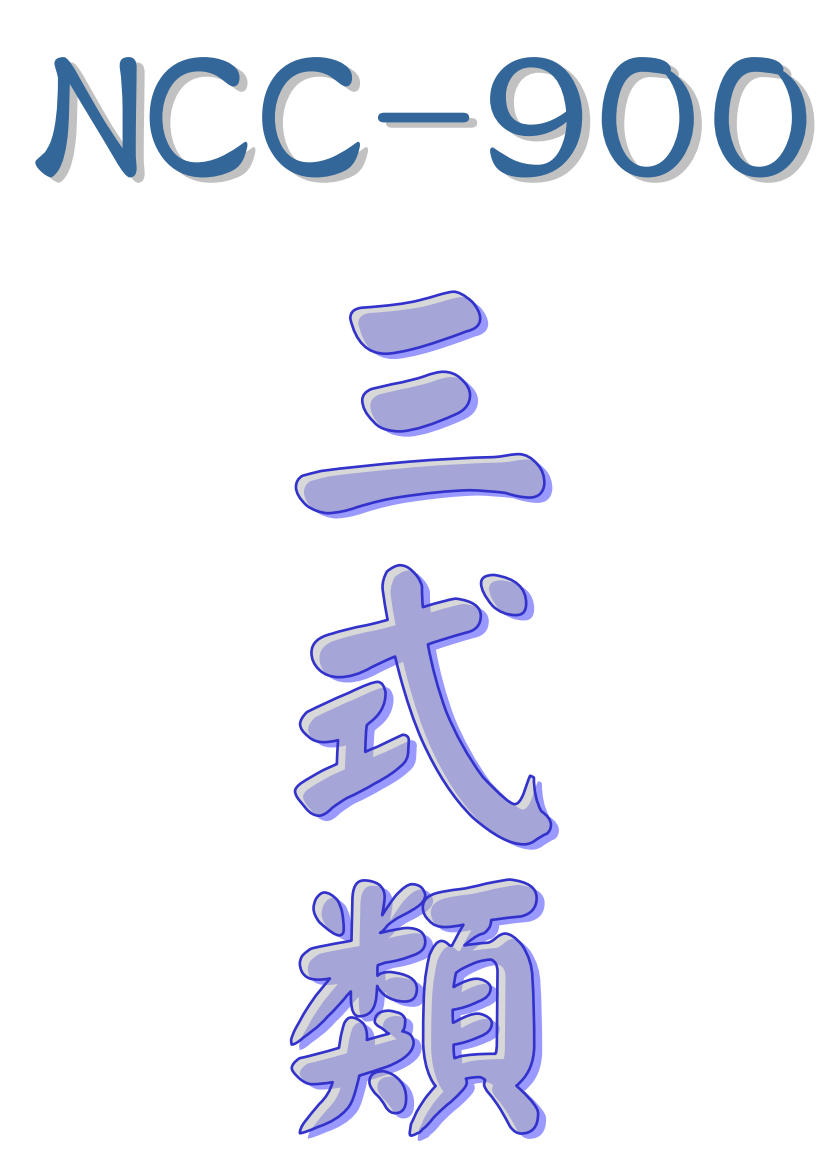

NCC-906 奇門遁甲 NCC-925 金口神訣 NCC-926 六壬神課

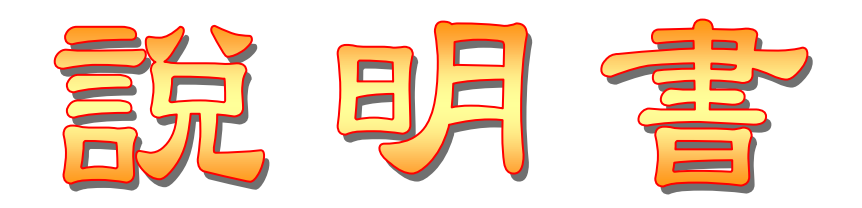

| 第- | −章 奇門遁甲軟件安裝     | 4  |
|----|-----------------|----|
|    | 第一節 軟件安裝(只需做一次) | 4  |
|    | 第二節 軟件註冊(只需做一次) | 4  |
|    | 第三節 主畫面介紹       | 5  |
| 第二 | _章 功能特色         | 6  |
| 第三 | 三章 基本操作         | 8  |
|    | 一、生日管理          | 8  |
|    | 二、輸入生日          | 9  |
|    | 三、各項功能操作        | 10 |
|    | 四、奇門解說分析        | 12 |
|    |                 |    |
| 第- | −章 金□神訣軟件安裝     | 15 |
|    | 第一節 軟件安裝(只需做一次) | 15 |
|    | 第二節 軟件註冊(只需做一次) | 15 |
|    | 第三節 主畫面介紹       | 16 |
| 第二 | _章 功能特色         | 17 |
| 第三 | 三章 基本操作         | 19 |
|    | 一、生日管理          | 19 |
|    | 二、輸入生日          | 20 |
|    | 三、各項功能操作        | 21 |
|    | 四、金口神訣解說分析      | 23 |
| 篧- | _音_六千神課軟件安裝     | 25 |
| 75 | 第一節 軟件安裝(只雲做一次) |    |
|    | 第二節 軟件註冊(只需做一次) |    |
|    | 第三節 主書面介紹       |    |
| 第_ |                 | 27 |
| 第三 |                 |    |
|    | 一、生日管理          | 29 |
|    | 二、輸入生日          |    |
|    | 三、各項功能操作        |    |
|    | 四、六壬神課解說分析      |    |
|    |                 |    |

# NCC-906

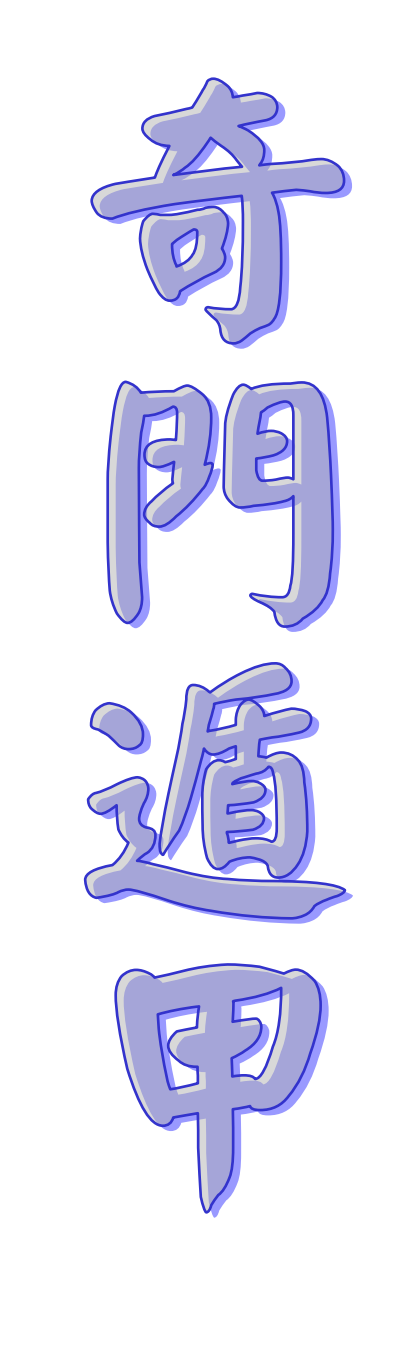

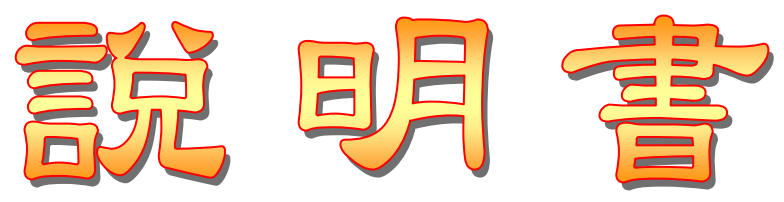

## 第一章 奇門遁甲軟件安装

#### 第一節 軟件安裝(只需做一次)

- 1. 安裝前請先不要將保護鎖接上電腦。
- 請將本軟件光碟放入光碟機中,稍待幾秒 鐘,會出現右方畫面(如沒有出現,請到【我 的電腦】之光碟機點兩下來開啟)。
- 3. 點下【安裝星僑五術】按鈕,開始安裝。
- 接著出現下列安裝畫面,請依指示,開始進 行軟件安裝。
- 5. 安裝完畢後,就可以將保護鎖接上電腦。
- 以後啟動軟件,只需點桌面上的【星僑五術】
   圖示即可(保護鎖需接在電腦上)。

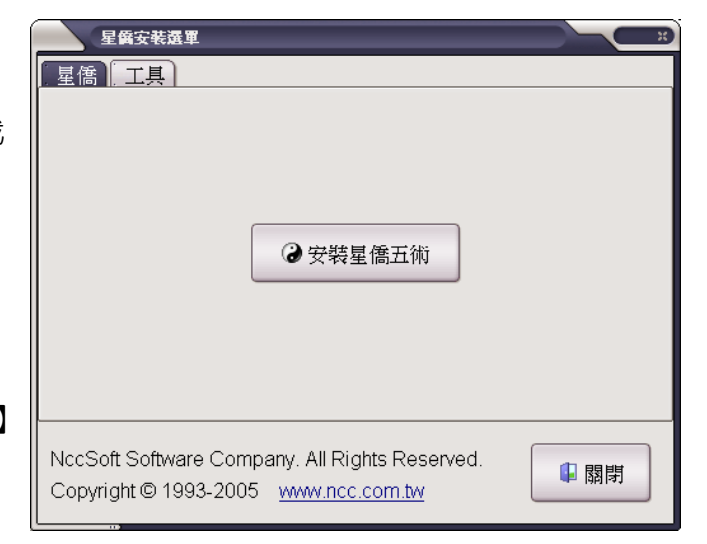

#### 第二節 軟件註冊 (只需做一次)

- 第一次啟動軟件(尚未註冊軟件),可看到如 右圖畫面,請點【確定】來輸入註冊資料。
- 接著出現下圖,軟件註冊視窗,請點選左方 選單【NCC-906 奇門遁甲】項目。
- 3. 如果您的電腦沒有連上網路,
- 4. 接著輸入軟件序號、用戶、註冊碼等資料。
- 輸入完畢後,請再確認輸入無誤後,即可按 【確定】來完成註冊。

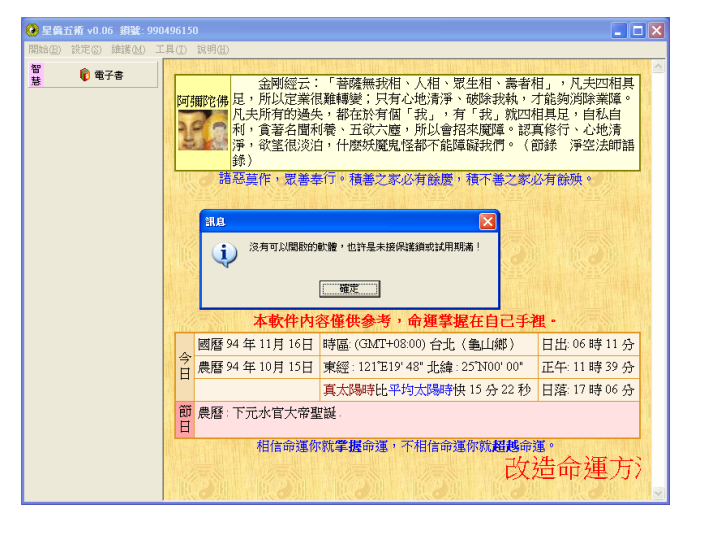

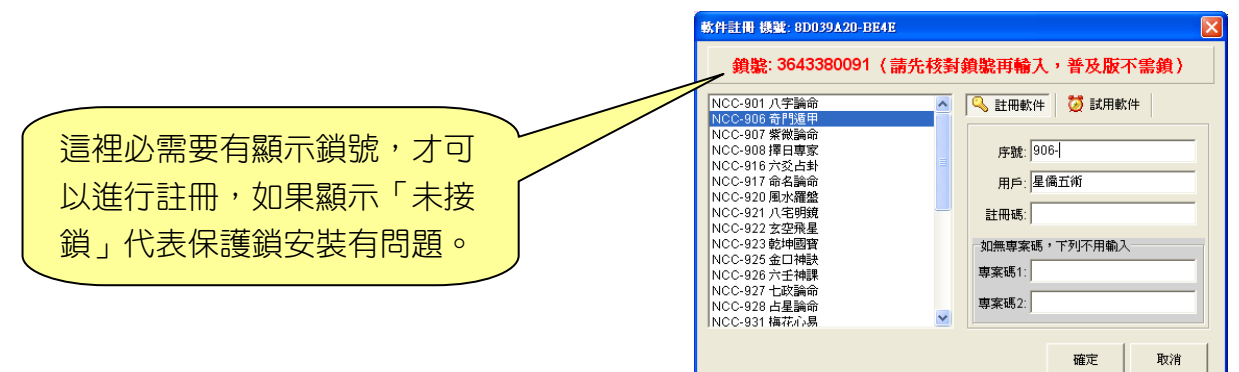

## 第三節 主畫面介紹

| 進入奇門遁甲                                                                                                    | 選單區                                                                                                    | 智慧語錄                                                                             |
|----------------------------------------------------------------------------------------------------|----------------------------------------------------------------------------------------------------|----------------------------------------------------------------------------------|
| <ul> <li>② 星質五新 ∨</li> <li>↓ 註冊用</li> <li>開始 (2) 設定 (2) 維護 (4)</li> <li>一 三式</li> <li>⑦ 奇門遁甲 (實用版)</li> <li>※ 智慧</li> <li>⑦ 電子書</li> </ul> | <ul> <li>产:星角五新 標載:92:039A20-BE4E 鎖量:3643380091</li> <li>工具① 註冊®) 説明④</li> <li>世間人笑話學佛迷信,不知道自己才是真正<br/>究營養、有進步的醫學,才能保持健康長壽。但</li> <li>阿彌陀佛</li> <li>中生活的人,他們每天粗茶淡飯,根本談不上營<br/>活得健康快樂,也很長壽。由此可知,這些不是</li> <li>猫底的答案,佛法告訴我們,是修善積福。因為<br/>須靠斷惡修善、積功累德,有修持的功夫才能夠<br/>多,有福報的人,再大的災難也能度過。所以要<br/>惜福,在大災難中自求多福。(節錄 淨空法師</li> </ul> | ■ ■ ■ ■ ■ ■ ■ ■ ■ ■ ■ ■ ■ ■ ■ ■ ■ ■ ■                                            |
|                                                                                                    | □□□□□□□□□□□□□□□□□□□□□□□□□□□□□□□□□□□□                                                                                                    | 吉之参业9 目前狭。<br>已手裡。<br>子書內容。                                                      |
|                                                                                                    | <t< th=""><th><ul> <li>御》 日出:05時30分</li> <li>0'00" 正午:11時57分</li> <li>22秒 日落:18時24分</li> </ul></th></t<>                                                                                                    | <ul> <li>御》 日出:05時30分</li> <li>0'00" 正午:11時57分</li> <li>22秒 日落:18時24分</li> </ul> |
|                                                                                                    | 言命運你就 <b>超越</b> 命運。    天有不測風雲,人有旦                                                                                                    | 夕禍福;蜈蚣百足行不及<br>今日資訊                                                              |

## 第二章 功能特色

本公司為了因應簡體 WindowsXP 系統,開發了 NCC-900 系列軟件,核心採用 Unicode 字元集,可支援輸入多國語文,功能特色如下:

- 提供簡體中文、繁體中文切換操作介面
- 採用 Unicode 萬國碼,及 SQL 資料庫系統,只要是電腦可以打出來的字,就可以記錄存檔
- 支援繁、簡、日、韓 Windows XP 系統,其他語系 XP 需安裝「亞州語言字型」
- 提供記事簿功能,採用樹狀目錄,方便分類管理,可自行整理成電子書
- 提供行事曆功能,可記錄每天行事項目,或預約客戶時間表,可顯示:天、週、月、年
- 提供改造命運方法與原理電子書
- 提供節日新增、修改、編輯,可設定陰曆節日、陽曆節日、星期幾節日等模式
- 主頁顯示今天節日、陽陰曆、時區、地點、經緯度、真太陽時、日出、正午、日落時間
- 提供資料庫備份、回存、整理、修復等功能,讓資料庫更有保障
- 軟件密碼保護,可設定軟件進入密碼,保護軟件不被他人使用
- 提供更換軟件外觀風格介面
- 支援安裝到隨身碟(可安裝到任何磁碟機)
- 提供 Unicode 萬國碼字元表瀏覽功能
- 自動線上檢查新版本,自動線上版本更新
- 提供公元 1~3000 年萬年曆,年份以「公元」為主,但提供「中華民國」年份相容顯示及輸入功能
- 採用合法授權 Swiss Ephemeris 星曆表
- 電腦計算節氣交接時間、土王交接時間、月相、真太陽時、日出、正午、日落等
- 提供東南亞國家二千多個城市經緯度,並可擴充編輯
- 輸入日期時,自動偵測台灣及香港夏令時間,僅做提示,不修正時間
- 提供日期搜尋功能,可指定年月日時的干支(可單選或複選),搜尋出對應之陽曆及陰曆日期
- 提供生日建檔、提供生日類別(樹狀結構)可將生日資料分層、分類管理
- 提供生日附件,可加入任何檔案格式(文件、圖片、影音…)
- 提供將複選生日轉換到別的生日類別,可搬移或複製生日
- 提供生日資料列印功能、搜尋功能(可不分欄位或指定欄位搜尋、找幾天內生日)
- 每個生日資料皆可設定出生地名經緯度
- 生日列表內顯示編號、姓名、性別、陰陽曆對照、四柱干支、生肖、附件數量
- 提供與 Palm 生日資料匯入及匯出功能,可以管理多個同步名稱 Palm 的生日
- 提供生日錄音記事功能(採用 MP3 格式),無限數量,並直接存入生日附件內
- 生日資料智能搜尋,可運用命理程式編撰想要搜尋的生日資料
- 每一個生日資料可新增自己的『奇門資料』並自動存檔記錄下來
- 提供設定奇門盤時間,如果想將以前的奇門資料建檔,可將時間調整到當時的時間
- 提供自訂奇門盤時間以『年、月、日、時的干支』來指定,可將古老的案例建檔
- 每一筆奇門資料提供:事由、備註資料

- 提供奇門年盤、月盤、日盤、時盤
- 提供奇門盤內顯示:八門、九星、格局、吉凶、用事方位參考
- 奇門盤提供自動縮放功能,可隨螢幕大小自動縮放,亦可關閉此功能
- 提供全螢幕顯示奇門盤,將奇門盤顯示在整個螢幕上
- 提供奇門盤列印(直接列印)及預視功能(先看後印)
- 提供調整奇門盤時間功能,可看著奇門盤直接調整,即調即看
- 提供奇門盤參數設定,可設定字型顏色大小、列印位置及比例大小、並提供不同派別的排盤規則,如下:
  - 參數可設定:定局算法:一元一局、十辰一局 參數可設定:中宮算法:寄坤宮、寄節氣之宮位 參數可設定:九星算法:依門轉、依宮轉 參數可設定:格局算法:算法1、算法2、算法3 參數可設定:日盤排法:與時盤同、日家奇門 參數可設定:日家八門算法:全部順排、陽順陰逆
- 提供『奇門遁甲』參考解說,內容可撰寫修改功能
- 提供解說分析時同時顯示判斷程式索引,並可點選編輯來修改解說內容
- 提供解說命理程式來無限擴充解說內容,可由此來擴充軟件功能
- 提供將命理程式建立成單一安裝檔,可將它分享給別人(需有本軟件才可執行)

〈以下功能專業版才提供,專業版包含實用版所有功能〉

- 提供人脈圖功能,可建立每一個生日之間的關係,並可顯示出樹狀圖表
- 提供 10 組奇門盤參數,可自行運用,顯示及列印可選用不同的參數
- 奇門盤中可加入底圖或自己的 Logo 一併列印
- 提供奇門盤白板(畫板)功能,可在卦盤上畫線、圓、距、箭頭及換顏色,可配合投影機進行 命理教學
- 提供將奇門盤存成圖檔 GIF、PNG、BMP…或向量檔 EMF,運用於 Word 或其他軟件中
- 提供解說發送到 E-Mail 電子信箱

## 第三章 基本操作

首先由主畫面進入〔奇門遁甲〕功能,第一次進入時,會顯示聲明及注意事項,請閱讀完畢後 並按下左上角的〔我同意〕進入下一步。

#### 一、生日管理

接著進入〔生日管理〕功能,這裡提供「生日類別」可將生日分類存放,在輸入生日資料前, 請先確定好生日要放在那一個類別內,再點〔新增生日〕來輸入生日。

使用者可以自訂生日類別,善用此功能,可以讓生日資料更有條理,更容易取得,其中提供生日類別的新增、刪除、移動...等功能。

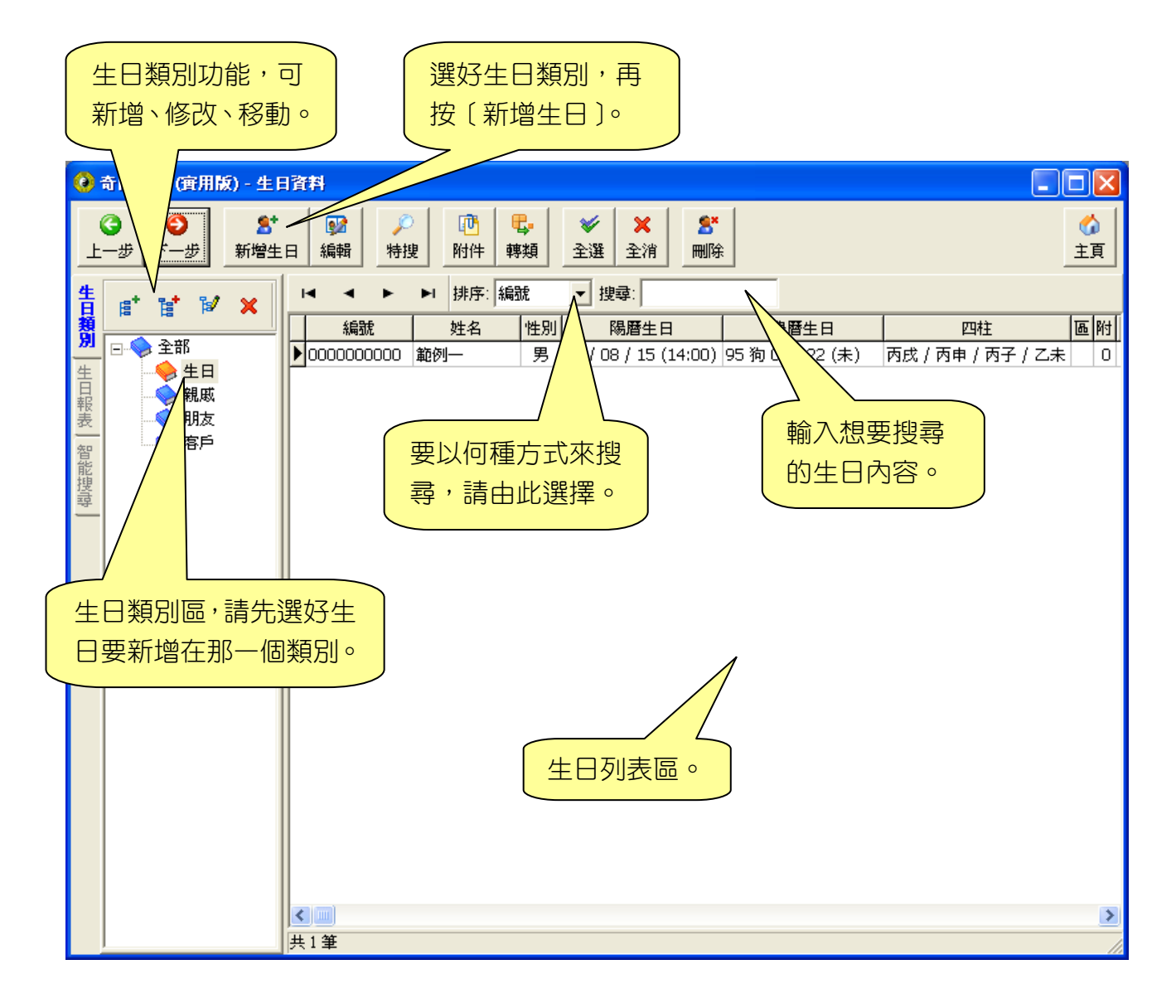

#### ニ、輸入生日

生日資料有幾個必需輸入的欄位:姓名、性別、出生年月日時,其他的欄位則為次要,不一定 要輸入,主要是方便記錄資料用,因此可以選擇性的輸入。

| 這裡輸入中文姓名。         ② 生日       9容         生日       備註   經歷   記事   自訂           編號:       00000001       筆名/藝名:         英交姓名:       配偶姓名:                                                                                                 | 如果有公司名稱,請在這<br>裡輸入公司主名及副名。                                                                                                    |
|----------------------------------------------------------------------------------------------------|----------------------------------------------------------------------------------------------------|
| 姓名:     姓氏字數:     1       性別         ・女     ・男     「不輸入生日       輸入生日     自訂生日       暦法        ・ 農野     「関今天」                                                                                                    | 住家地址:       住家電話:       ●       ●       ●       ●       ●       ●       ●       ●       ●       ●       ●       ●       ●       ●       ●       ●       ●       ●       ●       ●       ●       ●       ●       ●       ●       ●       ●       ●       ●       ●       ●       ●       ●       ●       ●       ●       ●       ●       ●       ●       ●       ●       ●       ●       ●       ●       ●       ●       ●       ●       ●       ●       ●       ●       ●       ●       ●       ●       ●       ●       ●       ●       ●       ●       ●       ●   < |
| 7     8     9     年 ▶     2006     ÷     民國 95年       4     5     6     月▶     7     •     日目       1     2     3     日▶     29     •     ●       1     2     3     日▶     11     •     •       0     諸除     0     •     •     •     • | 田生時區及地點<br>■ 使用出生地調整出生時間<br>時區: (GMT+08:00) 台北<br>地名: 龜山鄉 指定地點及時區<br>經度: 東經 E ▼ 121 葉 * 19 葉 * 48 葉 *<br>緯度: 北緯 N ▼ 25 葉 * 0 葉 * 0 葉 *                                                                                                    |
| 確定<br>如果按〔確定〕則<br>回到生日管理。<br>本軟件核心皆以公元曆<br>援台灣民國年份輸入,如<br>國年份來輸入,請由這被<br>按好年份數字後,再按<br>(會自動轉換為公元年)                                                                                                    | <ul> <li>              ₹-步             取消      </li> <li>             ±為主,並支         </li> <li>             □果想要以民         </li> <li>             里的數字鍵,</li></ul>                                                                                                    |

#### 三、各項功能操作

■ 奇門遁甲【功能】畫面

「新增奇門」,輸入奇門資料,填寫奇門事由及備註。

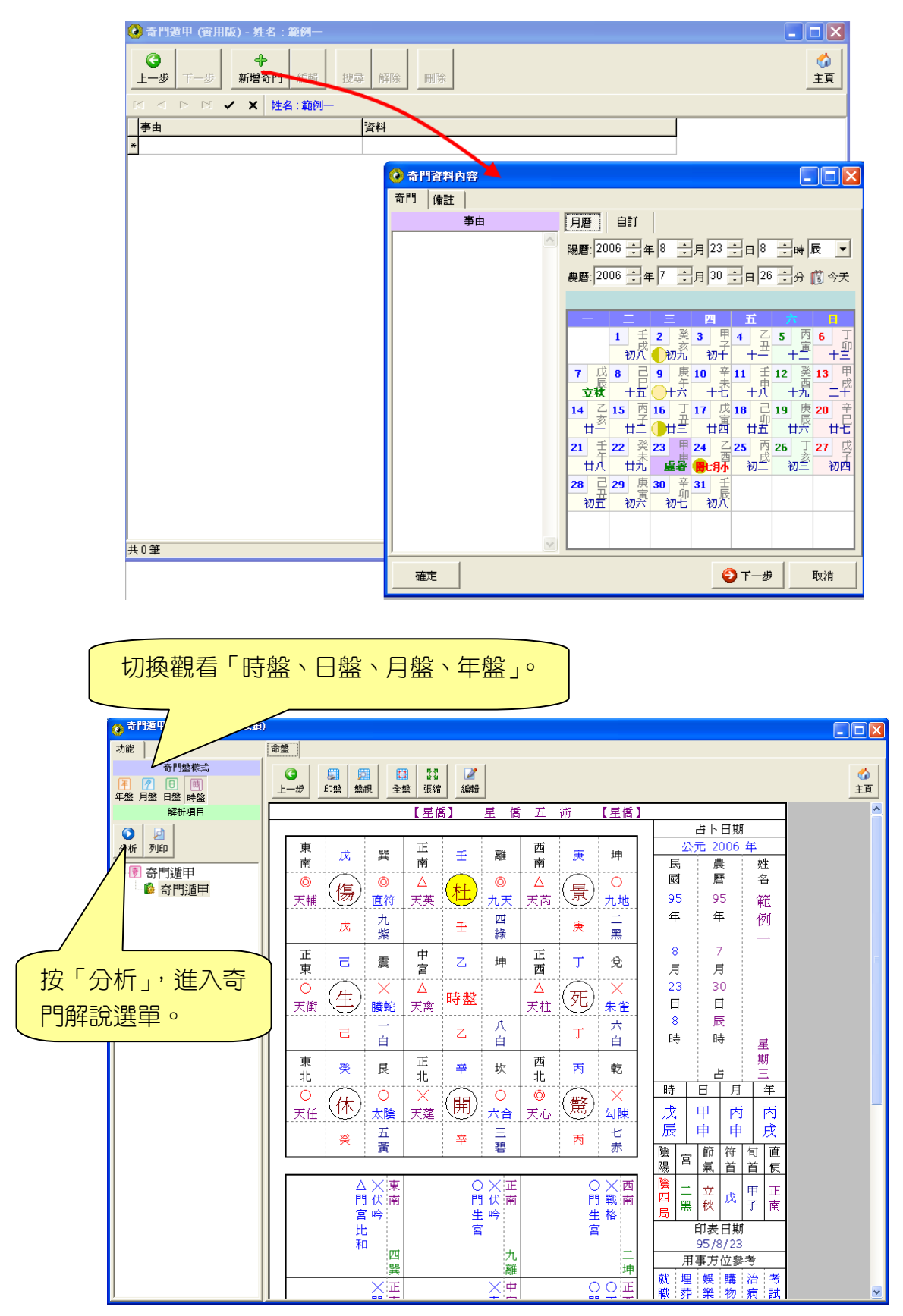

|     | 🙆 奇門遁甲 (實用版)     |                                                  |            |
|-----|------------------|--------------------------------------------------|------------|
|     | 功能調盤             | 命盤 奇門遁甲                                          |            |
|     | 奇門盤様式            | G 📴 📴 📰 🜌 🎍                                      | 6          |
|     | ▲ 1 日 明 月盤 日盤 時盤 | 上一步  印盤 盤視  全盤 張縮  編輯 參數                         | 主頁         |
| 切   | 解析項目             | 【星橋】 星 橋 五 術 【星橋】                                | ^          |
| 场   | ○ 2 2            |                                                  |            |
| 授   | 分析 列印 撰寫         | 東 乙 巽 正 丙 離 西 庚 坤 <del> 公元 2006 年</del>          | <u>F</u>   |
| 年 / | 日 🖻 奇門遁甲         |                                                  | 名          |
|     |                  | ★ 天英 (場) 朱雀 天禽 (杜) 勾陳 天柱 (景) 六合 95 95            | 範          |
|     |                  | □ □ □ □ □ □ □ □ □ □ □ □ □ □ □ □ □ □ □            | 例          |
| 月(  |                  |                                                  | -          |
| , , | 提                |                                                  |            |
|     | 7天               |                                                  |            |
|     |                  | □ 天任 王 九地 天蓬 時盤 天衝 死 太陰 □ 日 日                    |            |
|     | 品尕               |                                                  |            |
| N N | 月午 月午            |                                                  | 星          |
| 時   | 說                |                                                  | 991<br>    |
| 00  | τ□               |                                                  | 年          |
| 盤   | 任                | 天輔 ① 九天 天心 ○ □ □ □ □ □ □ □ □ □ □ □ □ □ □ □ □ □ □ | 丙          |
| 0   | 式                |                                                  | 戌          |
|     |                  |                                                  | 訂 直        |
|     | 0                |                                                  |            |
|     |                  |                                                  | P 止<br>寅 北 |
|     |                  | 名句: 生恐句: 生                                       |            |
|     |                  | 和相 白殿 _ 95/8/23                                  |            |
|     |                  |                                                  | 5          |
|     |                  |                                                  | 台:考<br>    |
|     |                  |                                                  | unt dent   |
|     |                  |                                                  | ***        |
|     |                  |                                                  |            |
|     |                  |                                                  | 昔 交        |
|     |                  |                                                  | :<br>€易    |
|     |                  |                                                  | EE         |
|     |                  |                                                  | 育 南        |
|     |                  |                                                  |            |
|     | 1                |                                                  |            |

奇門盤畫面「功能區」的工具列說明如下:

奇門盤:切換觀看時盤、日盤、月盤、年盤畫面。

分析:奇門遁甲解說分析。

**列印**:直接列印奇門遁甲解說。

撰寫:撰寫解說程式。

**上一步**:回到上一步,即回到主畫面。

印盤:直接列印奇門盤。

**盤視:**先預覽奇門盤,再決定是否列印。

全盤:全螢幕顯示奇門盤。

**張縮**:將奇門盤完整的顯示在命盤區內。

編輯:編輯奇門資料內容及備註。

**參數**:奇門盤的參數設定。

調整:切換到奇門時間畫面。

主頁:回主畫面。

| 🥝 奇門遁甲 (寶用版)                                                        |                                                                                                    |                                                    |
|---------------------------------------------------------------------|----------------------------------------------------------------------------------------------------|----------------------------------------------------|
| 功能 調盤<br>日期 自訂<br>暦法<br>・ 歴歴                                        | <ul> <li>命盤</li> <li>○</li> <li>正一步</li> <li>印盤</li> <li>盆線</li> <li>全盤</li> <li>張縮</li> <li>場輪</li> <li>多数</li> </ul> | <b>公</b><br>主頁                                     |
| 10 今天 🔎                                                             | 【星僑】 星 僑 五 術 【星僑】                                                                                                    |                                                    |
| 年▶ 2006 ÷ 民國 95年                                                    | 東乙巽西西東地                                                                                                    | 公元 2006 年                                          |
| 月▶ / · · · · · · · · · · · · · · · · · ·                            |                                                                                                    |                                                    |
| 時▶     14     1     未     ▼     日:戊辰       分▶     26     ÷     時:2未 |                                                                                                    | 年年例                                                |
|                                                                     |                                                                                                    | 8 7                                                |
| 7         8         9           4         5         6               |                                                                                                    |                                                    |
| 1 2 3                                                               |                                                                                                    |                                                    |
|                                                                     |                                                                                                    |                                                    |
|                                                                     | 1 $1$ $1$ $1$ $1$ $1$ $1$ $1$ $1$ $1$                                                                                  | 時日月年                                               |
|                                                                     |                                                                                                    | 己   戊   乙   丙  <br>  未   辰   未   戌                 |
|                                                                     |                                                                                                    | 陰 <mark>宮 節 符 旬 直</mark><br>陽 <sup>宮</sup> 氣 首 首 使 |
|                                                                     | △○東 ○※○正 ○西門乙南 門英丙南 門南                                                                                                 | 陰<br>二 九 大 <sub>癸</sub> 甲 正<br>二 紫 暑 癸 寅 北         |
|                                                                     |                                                                                                    | <u>同</u><br>印表日期<br>95/8/23                        |
|                                                                     |                                                                                                    | 用事方位參考                                             |
|                                                                     | →→○正 中 ○正<br>門白地東 宮 門洒                                                                                                 |                                                    |
|                                                                     | 迫虎遁 生<br>猖 宮                                                                                                    | □ 正 正 正 正 正 … 無 無                                  |

奇門盤畫面「調整區」的工具列說明如下:

調整時間:直接調整奇門時間,奇門盤會即時變化。

#### 四、奇門解說分析

■ 解說分析步驟。 進入奇門解說選單畫面,選擇您要分析的項目。

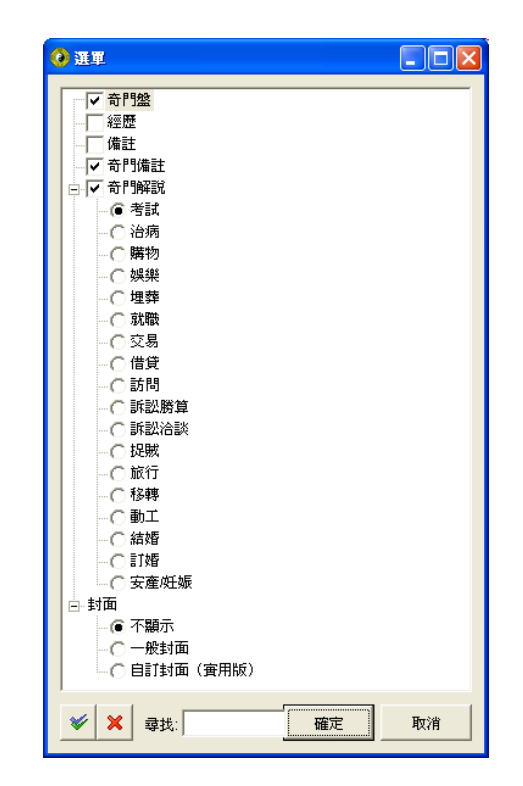

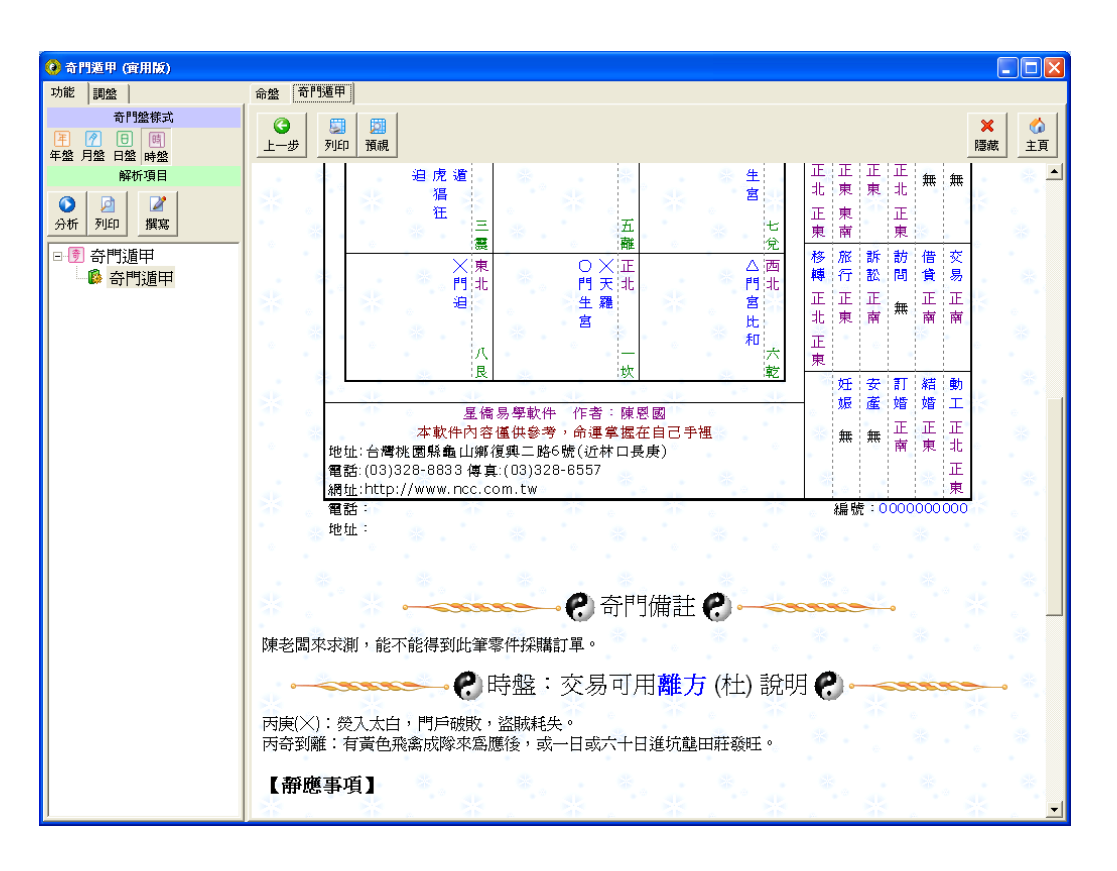

解說區上方按鈕說明如下:

命盤、奇門遁甲:切換觀看奇門盤、奇門解說。
上一步:回到上一步,即回到奇門資料畫面。
列印:直接列印奇門解說。
預覽:先預覽奇門解說,再決定是否列印。
主頁:回主畫面。

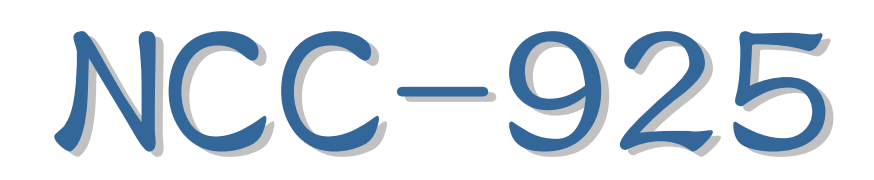

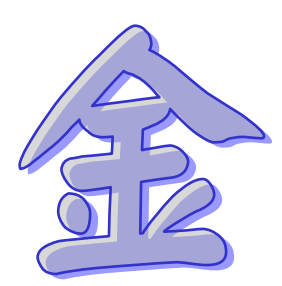

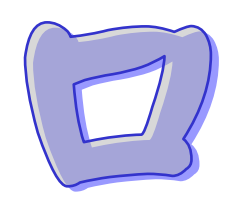

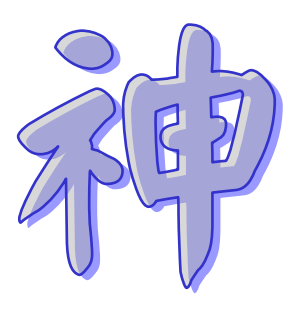

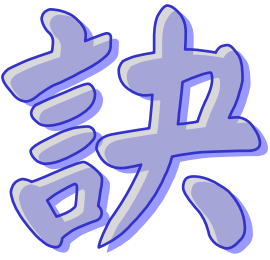

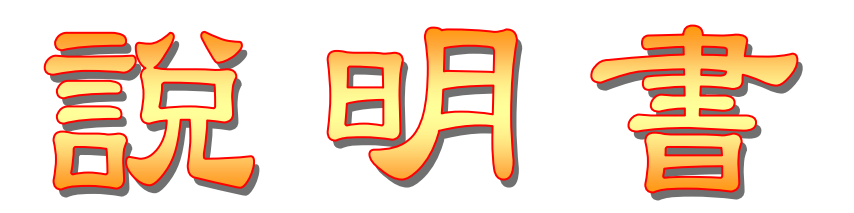

## 第一章 金口神訣軟件安装

#### 第一節 軟件安裝(只需做一次)

- 7. 安裝前請先不要將保護鎖接上電腦。
- 請將本軟件光碟放入光碟機中,稍待幾秒 鐘,會出現右方畫面(如沒有出現,請到【我 的電腦】之光碟機點兩下來開啟)。
- 9. 點下【安裝星僑五術】按鈕,開始安裝。
- 接著出現下列安裝畫面,請依指示,開始進 行軟件安裝。
- 11. 安裝完畢後,就可以將保護鎖接上電腦。
- 12. 以後啟動軟件,只需點桌面上的【星僑五術】 圖示即可(保護鎖需接在電腦上)。

| 星鶴安装選軍                                         | — н |
|------------------------------------------------|-----|
| 星僑〔工具〕                                         |     |
|                                                |     |
|                                                |     |
|                                                |     |
|                                                |     |
|                                                |     |
| → 安裝星僑五術                                       |     |
|                                                |     |
|                                                |     |
|                                                |     |
|                                                |     |
|                                                |     |
|                                                |     |
| NccSoft Software Company. All Rights Reserved. |     |
| Copyright © 1993-2005 www.ncc.com.tw           |     |
|                                                |     |

#### 第二節 軟件註冊 (只需做一次)

- 6. 第一次啟動軟件(尚未註冊軟件),可看到如 右圖畫面,請點【確定】來輸入註冊資料。7. 接著出現下圖,軟件註冊視窗,請點選左方
- 選單【NCC-925 金□神訣】項目。
- 8. 如果您的電腦沒有連上網路,
- 9. 接著輸入軟件序號、用戶、註冊碼等資料。
- 10. 輸入完畢後,請再確認輸入無誤後,即可按 【確定】來完成註冊。

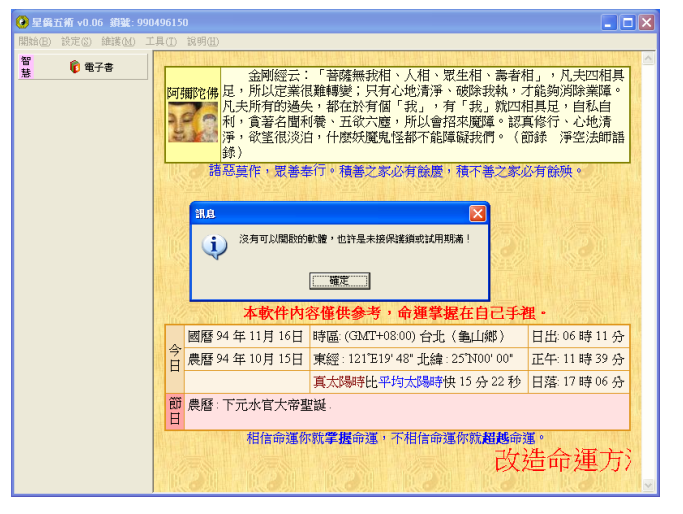

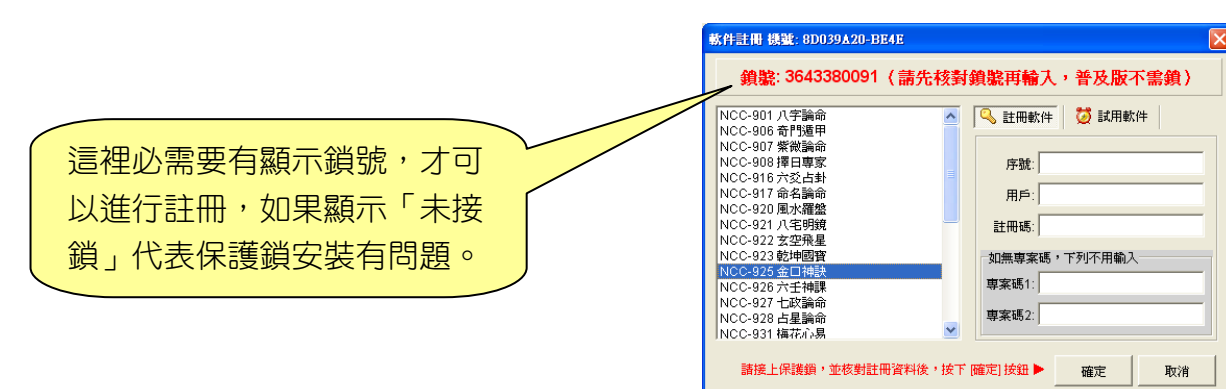

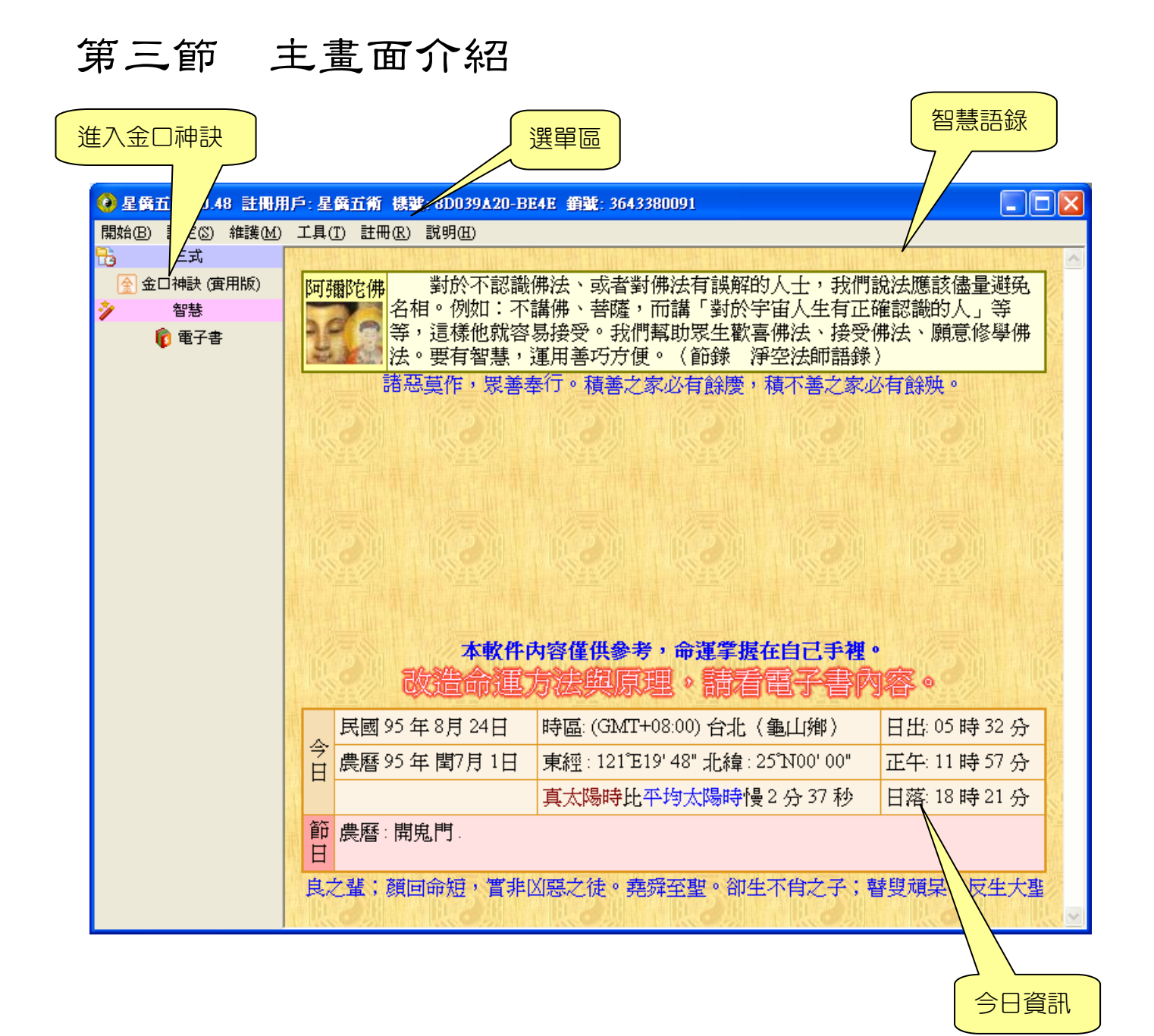

## 第二章 功能特色

本公司為了因應簡體 WindowsXP 系統,開發了 NCC-900 系列軟件,核心採用 Unicode 字元集,可支援輸入多國語文,功能特色如下:

- 提供簡體中文、繁體中文切換操作介面
- 採用 Unicode 萬國碼,及 SQL 資料庫系統,只要是電腦可以打出來的字,就可以記錄存檔
- 支援繁、簡、日、韓 Windows XP 系統,其他語系 XP 需安裝「亞州語言字型 」
- 提供記事簿功能,採用樹狀目錄,方便分類管理,可自行整理成電子書
- 提供行事曆功能,可記錄每天行事項目,或預約客戶時間表,可顯示:天、週、月、年
- 提供『改造命運的原理與方法』電子書
- 提供節日新增、修改、編輯,可設定陰曆節日、陽曆節日、星期幾節日等模式
- 主頁顯示今天節日、陽陰曆、時區、地點、經緯度、真太陽時、日出、正午、日落時間
- 提供資料庫備份、回存、整理、修復等功能,讓資料庫更有保障
- 軟件密碼保護,可設定軟件進入密碼,保護軟件不被他人使用
- 提供更換軟件外觀風格介面
- 支援安裝到隨身碟(可安裝到任何磁碟機)
- 提供 Unicode 萬國碼字元表瀏覽功能
- 自動線上檢查新版本,自動線上版本更新
- 提供公元 1~3000 年萬年曆,年份以「公元」為主,但提供「中華民國」年份相容顯示及輸入 功能
- 採用合法授權 Swiss Ephemeris 星曆表
- 電腦計算節氣交接時間、土王交接時間、月相、真太陽時、日出、正午、日落等
- 提供東南亞國家二千多個城市經緯度,並可擴充編輯
- 輸入日期時,自動偵測台灣及香港夏令時間,僅做提示,不修正時間
- 提供日期搜尋功能,可指定年月日時的干支(可單選或複選),搜尋出對應之陽曆及陰曆日期
- 提供生日建檔、提供生日類別(樹狀結構)可將生日資料分層、分類管理
- 提供生日附件,可加入任何檔案格式(文件、圖片、影音…)
- 提供將複選生日轉換到別的生日類別,可搬移或複製生日
- 提供生日資料列印功能、搜尋功能(可不分欄位或指定欄位搜尋、找幾天內生日)
- 每個生日資料皆可設定出生地名經緯度
- 生日列表內顯示編號、姓名、性別、陰陽曆對照、四柱干支、生肖、附件數量
- 提供與 Palm 生日資料匯入及匯出功能,可以管理多個同步名稱 Palm 的生日
- 提供生日錄音記事功能(採用 MP3 格式),無限數量,並直接存入生日附件內
- 生日資料智能搜尋,可運用命理程式編撰想要搜尋的生日資料
- 每一個生日資料可新增自己的『金□訣資料』並自動存檔記錄下來
- 每一筆金□訣資料提供:畫占、夜占、地分、取盤時間
- 提供自訂金□訣盤以『月將、月支、日柱、時支』來指定,可將古老的案例建檔
- 每一筆金口訣資料提供記錄:事由、備註資料

- 提供金□訣盤內顯示:日期、四柱、地分、將神、貴神、人元、干支、五行、旺相
- 金□訣盤提供自動縮放功能,可隨螢幕大小自動縮放,亦可關閉此功能
- 提供全螢幕顯示金□訣盤,將金□訣盤顯示在整個螢幕上
- 提供金□訣盤列印(直接列印)及預視功能(先看後印)
- 提供調整金□訣盤時間功能,可看著金□訣盤直接調整,即調即看
- 提供金口訣盤參數設定,可設定字型顏色大小、列印位置及比例大小、並提供不同派別的排盤 規則,如下:

參數可設定:月將取法:依節氣、依月份

參數可設定:將神、天將顯示名稱

- 提供『金□神訣』參考解說,內容可撰寫修改功能
- 提供解說分析時同時顯示判斷程式索引,並可點選編輯來修改解說內容
- 提供解說命理程式來無限擴充解說內容,可由此來擴充軟件功能
- 提供將命理程式建立成單一安裝檔,可將它分享給別人(需有本軟件才可執行)

#### 〈以下功能專業版才提供,專業版包含實用版所有功能〉

- 提供人脈圖功能,可建立每一個生日之間的關係,並可顯示出樹狀圖表
- 提供 10 組金□訣盤參數,可自行運用,顯示及列印可選用不同的參數
- 金□訣盤中可加入底圖或自己的 Logo 一併列印
- 提供金□訣盤白板(畫板)功能,可在卦盤上畫線、圓、距、箭頭及換顏色,可配合投影機進 行命理教學
- 提供將金口訣盤存成圖檔 GIF、PNG、BMP…或向量檔 EMF,運用於 Word 或其他軟件中
- 提供解說發送到 E-Mail 電子信箱

## 第三章 基本操作

首先由主畫面進入〔金□神訣〕功能,第一次進入時,會顯示聲明及注意事項,請閱讀完畢後 並按下左上角的〔我同意〕進入下一步。

#### 一、生日管理

接著進入〔生日管理〕功能,這裡提供「生日類別」可將生日分類存放,在輸入生日資料前, 請先確定好生日要放在那一個類別內,再點〔新增生日〕來輸入生日。

使用者可以自訂生日類別,善用此功能,可以讓生日資料更有條理,更容易取得,其中提供生日類別的新增、刪除、移動...等功能。

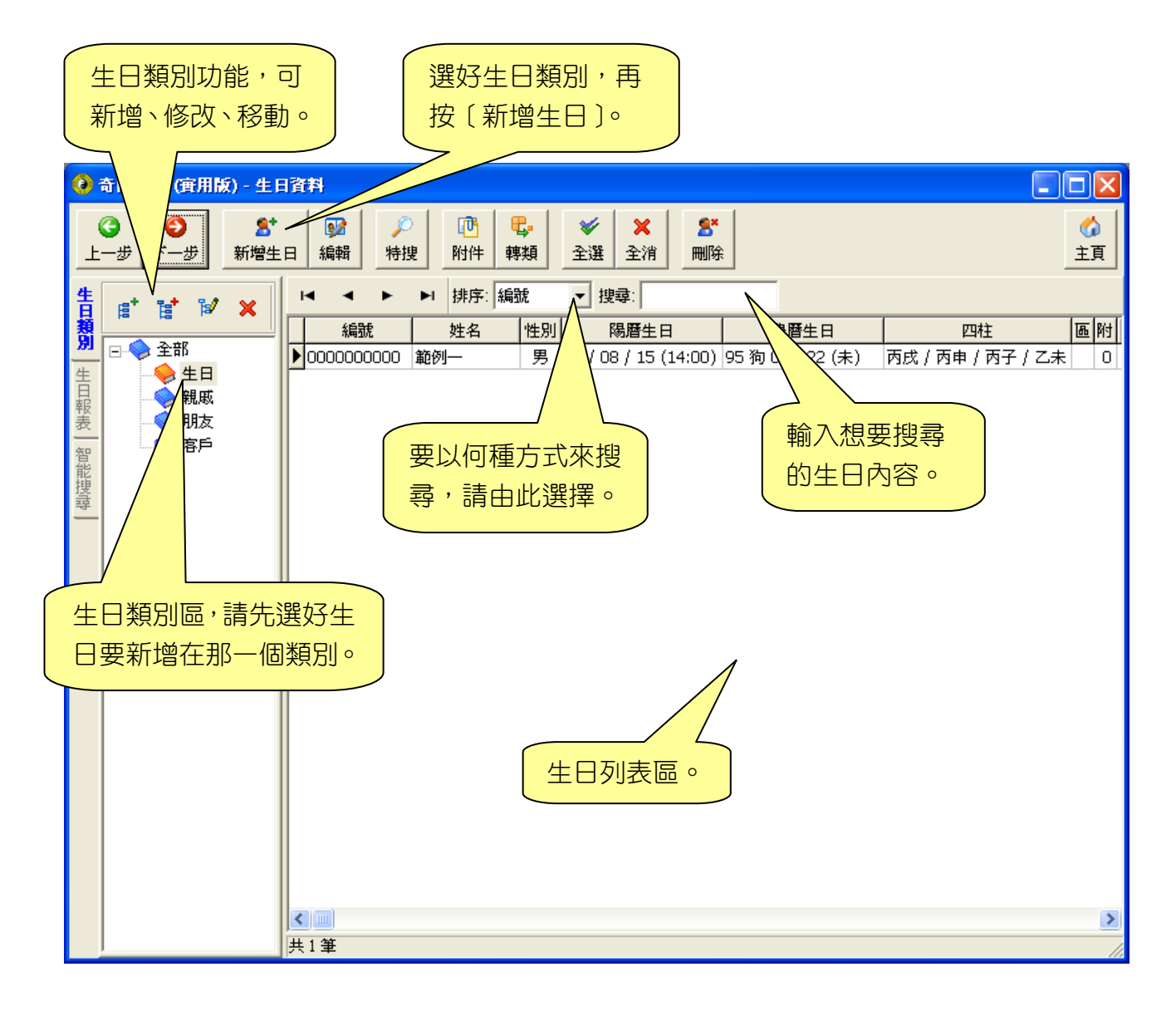

#### ニ、輸入生日

生日資料有幾個必需輸入的欄位:姓名、性別、出生年月日時,其他的欄位則為次要,不一定 要輸入,主要是方便記錄資料用,因此可以選擇性的輸入。

| 這裡輸入中文姓名。         ② 生目       9容         生日       備註       經歷       記事       自訂         編號:       00000001       筆名/藝名:       90000001         英文姓名:       配偶姓名:       1       ▼                                                     | 如果有公司名稱,請在這<br>裡輸入公司主名及副名。<br>公司名稱<br>主名: 副名:<br>住家聯絡                                                                                                    |
|----------------------------------------------------------------------------------------------------|----------------------------------------------------------------------------------------------------|
|                                                                                                    | 任家地址: <br>住家電話: 郵號: <br>住家傳眞:<br>行動電話:                                                                                                    |
| <ul> <li>● 農曆 ○ 陽曆</li> <li>⑦ 今天</li> <li>7 8 9</li> <li>年 ≥ 2006 ÷ 民國 95年</li> <li>4 5 6</li> <li>月 ≥ 7 ÷ □ 閏月</li> <li>1 2 3</li> <li>日 ≥ 29 ÷ □ ⊈月</li> <li>月 → 11 ÷ 午 ▼</li> <li>月 → 11 ÷ 午 ▼</li> <li>日 ≥ 29 ÷ □ 吉時</li> </ul> | 出生時區及地點         使用出生地調整出生時間         時區:(GMT+08:00)台北         地名: 龜山鄉       指定地點及時區         經度: 東經 E ▼ 121 ▼ * 19 ▼ * 48 ▼ *         緯度: 北緯 N ▼ 25 ▼ * 0 ▼ * 0 ▼ * |
| 確定<br>如果按〔確定〕則<br>回到生日管理。<br>本軟件核心皆以公元曆<br>援台灣民國年份輸入,如<br>國年份來輸入,請由這補<br>按好年份數字後,再按<br>(會自動轉換為公元年)                                                                                                    | ● 下一步 取消       法為主,並支       印果想要以民       里的數字鍵,       下〔年〕即可       )。                                                                                             |

#### 三、各項功能操作

■ 金□神訣【功能】畫面

「新增金口」,輸入金口資料,填寫金口事由及備註。

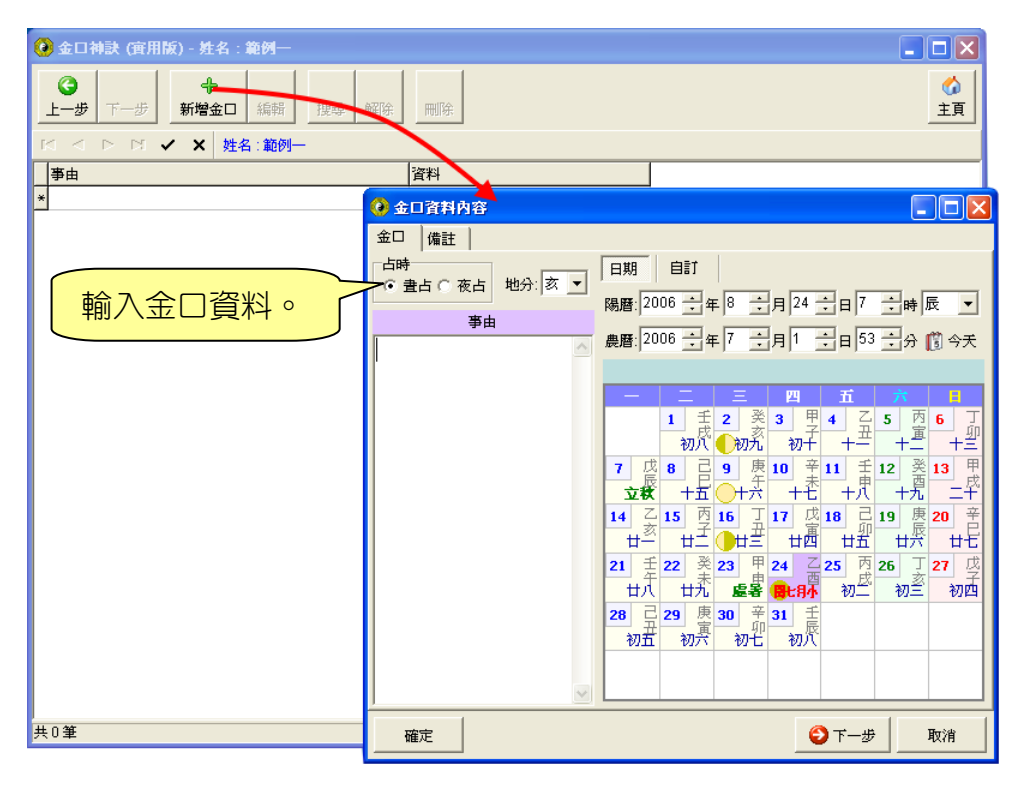

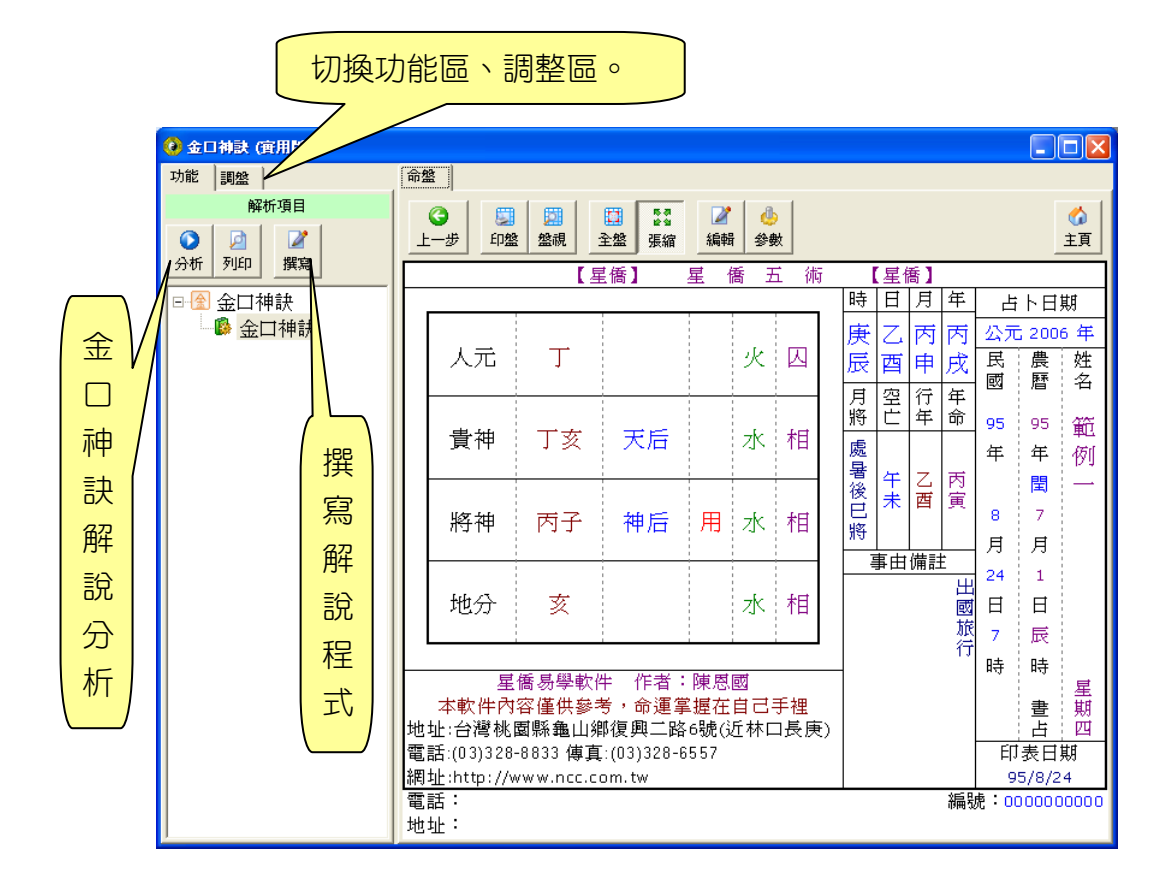

金口神訣畫面「功能區」的工具列說明如下:

- 分析:金□神訣解說分析。 列印:直接列印金□神訣解說。 撰寫:撰寫解說程式。 上一步:回到上一步,即回到主畫面。 印盤:直接列印金□神訣盤。 盤視:先預覽金□神訣盤,再決定是否列印。 全盤:全螢幕顯示金□神訣盤。 張縮:將金□神訣盤完整的顯示在命盤區內。 編輯:編輯金□神訣資料內容及備註。 參數:金□神訣盤的參數設定。 調整:切換到金□神訣時間調整畫面。 宇百:回主書面。
  - 🕢 金口神訣 (實用版) 功能調盤 命盤 占時 ● 豊占 G 2 dh. 15 A 12 S 6 ○ 夜占 トー歩 印盤 盤視 全盤 張縮 編輯 绘動 直主 地分: 玄 -【星僑】 僑 Ъ 術 【星僑】 星 日期自訂 時日月年 占卜日期 暦法 ● 農暦 ○ 陽暦 丙 丙 公元 2006 年 庚 Ζ. 人元 丁 火 囚 民 辰酉申 戌 農 姓 🗊 今天 👂 或 曆 名 月將 空行年 亡年命 2006 🕂 民國 95年 年▶ · 氏國 953 · ✓ 閏月 · · 95 95 範 貴神 丁亥 天后 7 水 相 月► 處暑後已將 年 年 例 1 日► 午 未 乙酉 丙寅 閠 -時▶ 8 7 將神 丙子 神后 用 水 相 53 分► 月 月 事由備註 1 24 出 地分 亥 水相 日 日 國 7 8 9 旅行 7 辰 4 5 6 時 時 3 1 2 星僑易學軟件 作者:陳恩國 星期 本軟件內容僅供參考,命運掌握在自己手裡 書 0 諸除 地址:台灣桃園縣龜山鄉復興二路6號(近林口長庚) 迎 電話:(03)328-8833 傳真:(03)328-6557 印表日期 網址:http://www.ncc.com.tw 95/8/24 電話: 編號:000000000 地址:
- 金□神訣【調整】畫面

金口神訣盤畫面「調整區」的工具列說明如下:

調整時間:直接調整金口時間,金口神訣盤會即時變化。

- 四、金口神訣解說分析
  - 解說分析步驟。 進入金□神訣解說選單,選擇分析項目。

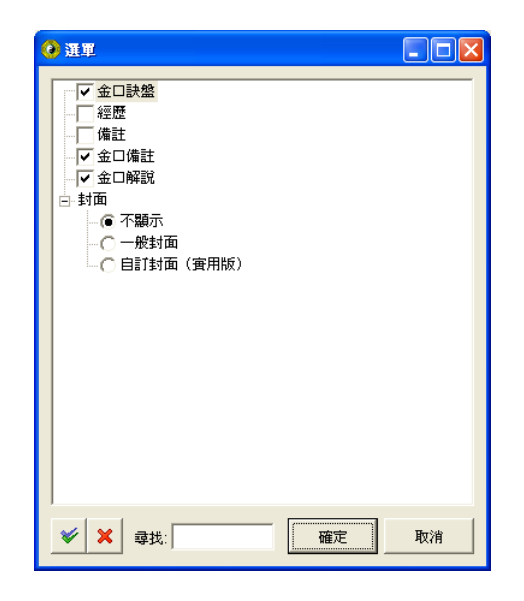

■ 解說分析畫面

| ④ 金口神訣 (實用版)                                         | 88                                                                                                    | X |
|------------------------------------------------------|----------------------------------------------------------------------------------------------------|---|
| 功能調盤                                                 | 命盤金口神訣                                                                                                    |   |
| 解析項目<br>分析 列印 撰寫<br>→析 列印 建第<br>● 会 金口神訣<br>● 金 金口神訣 | • ● ● ● ● ● ● ● ● ● ● ● ● ● ● ●                                                                                     |   |
|                                                      | <ul> <li>電話: 編號:0</li> <li>地址:</li> <li>五動爻誦</li> <li>神剋干爲官動〈歌日〉:</li> <li>•官動利求官:官祿爻動,官職大利。若逢驛馬,必然遷官轉職。</li> </ul> |   |

解說區上方按鈕說明如下:

命盤、金□神訣:切換觀看金□神訣盤、金□神訣解說。
上一步:回到上一步,即回到金□神訣資料畫面。
列印:直接列印金□神訣解說。
預覽:先預覽金□神訣解說,再決定是否列印。
主頁:回主畫面。

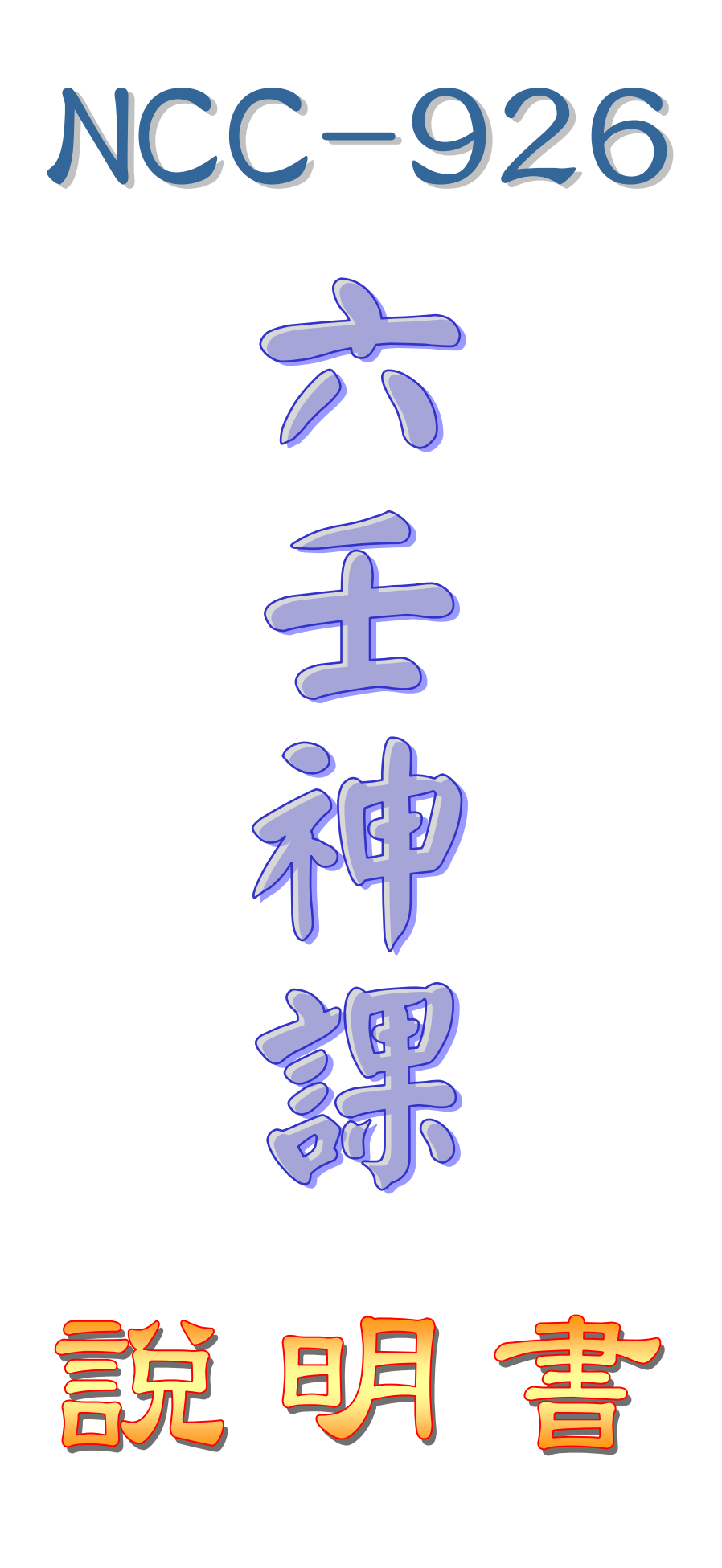

## 第一章 六壬神課軟件安裝

#### 第一節 軟件安裝 (只需做一次)

- 13. 安裝前請先不要將保護鎖接上電腦。
- 14. 請將本軟件光碟放入光碟機中,稍待幾秒 鐘,會出現右方畫面(如沒有出現,請到【我 的電腦】之光碟機點兩下來開啟)。
- 15. 點下【安裝星僑五術】按鈕,開始安裝。
- 接著出現下列安裝畫面,請依指示,開始進 行軟件安裝。
- 17. 安裝完畢後,就可以將保護鎖接上電腦。
- 以後啟動軟件,只需點桌面上的【星僑五術】
   圖示即可(保護鎖需接在電腦上)。

| Í | 星廣安装選軍                                                                                |
|---|---------------------------------------------------------------------------------------|
|   | ■「「工具」<br>② 安裝星僑五術                                                                    |
|   | NccSoft Software Company. All Rights Reserved.<br>Copyright© 1993-2005 www.ncc.com.tw |

#### 第二節 軟件註冊 (只需做一次)

- 第一次啟動軟件(尚未註冊軟件),可看到如右圖畫面,請點【確定】來輸入註冊資料。
- 12. 接著出現下圖,軟件註冊視窗,請點選左方 選單【NCC-926 六壬神課】項目。
- 13. 如果您的電腦沒有連上網路,
- 14. 接著輸入軟件序號、用戶、註冊碼等資料。
- 15. 輸入完畢後,請再確認輸入無誤後,即可按 【確定】來完成註冊。

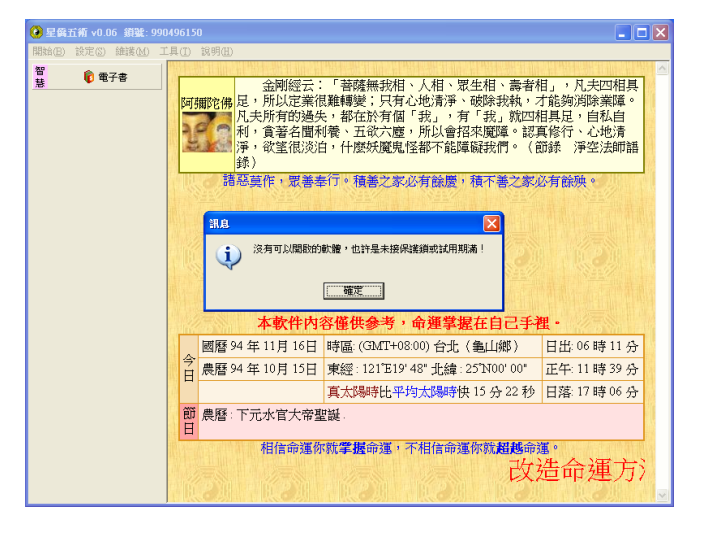

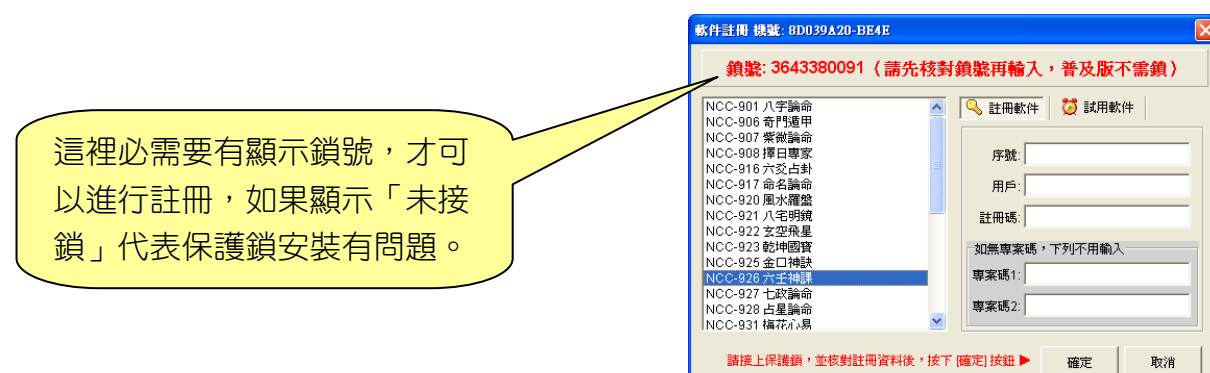

### 第三節 主畫面介紹

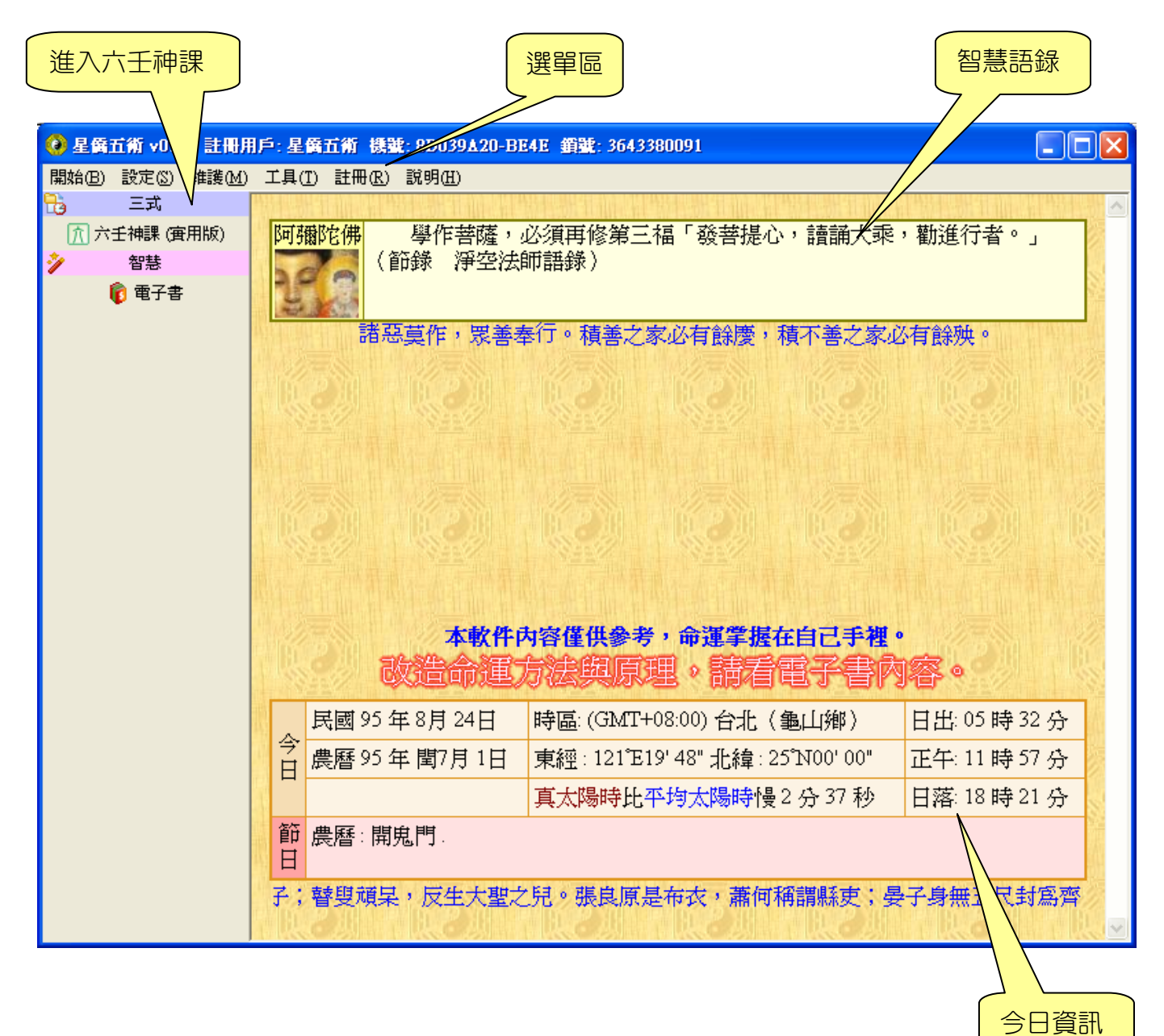

## 第二章 功能特色

本公司為了因應簡體 WindowsXP 系統,開發了 NCC-900 系列軟件,核心採用 Unicode 字元集,可支援輸入多國語文,功能特色如下:

- 提供簡體中文、繁體中文切換操作介面
- 採用 Unicode 萬國碼,及 SQL 資料庫系統,只要是電腦可以打出來的字,就可以記錄存檔
- 支援繁、簡、日、韓 Windows XP 系統,其他語系 XP 需安裝「亞州語言字型」
- 提供記事簿功能,採用樹狀目錄,方便分類管理,可自行整理成電子書
- 提供行事曆功能,可記錄每天行事項目,或預約客戶時間表,可顯示:天、週、月、年
- 提供『改造命運的原理與方法』電子書
- 提供節日新增、修改、編輯,可設定陰曆節日、陽曆節日、星期幾節日等模式
- 主頁顯示今天節日、陽陰曆、時區、地點、經緯度、真太陽時、日出、正午、日落時間
- 提供資料庫備份、回存、整理、修復等功能,讓資料庫更有保障
- 軟件密碼保護,可設定軟件進入密碼,保護軟件不被他人使用
- 提供更換軟件外觀風格介面
- 支援安裝到隨身碟(可安裝到任何磁碟機)
- 提供 Unicode 萬國碼字元表瀏覽功能
- 自動線上檢查新版本,自動線上版本更新
- 提供公元 1~3000 年萬年曆,年份以「公元」為主,但提供「中華民國」年份相容顯示及輸入 功能
- 採用合法授權 Swiss Ephemeris 星曆表
- 電腦計算節氣交接時間、土王交接時間、月相、真太陽時、日出、正午、日落等
- 提供東南亞國家二千多個城市經緯度,並可擴充編輯
- 輸入日期時,自動偵測台灣及香港夏令時間,僅做提示,不修正時間
- 提供日期搜尋功能,可指定年月日時的干支(可單選或複選),搜尋出對應之陽曆及陰曆日期
- 提供生日建檔、提供生日類別(樹狀結構)可將生日資料分層、分類管理
- 提供生日附件,可加入任何檔案格式(文件、圖片、影音…)
- 提供將複選生日轉換到別的生日類別,可搬移或複製生日
- 提供生日資料列印功能、搜尋功能(可不分欄位或指定欄位搜尋、找幾天內生日)
- 每個生日資料皆可設定出生地名經緯度
- 生日列表內顯示編號、姓名、性別、陰陽曆對照、四柱干支、生肖、附件數量
- 提供與 Palm 生日資料匯入及匯出功能,可以管理多個同步名稱 Palm 的生日
- 提供生日錄音記事功能(採用 MP3 格式),無限數量,並直接存入生日附件內
- 生日資料智能搜尋,可運用命理程式編撰想要搜尋的生日資料
- 每一個生日資料可新增自己的『六壬資料』並自動存檔記錄下來
- 每一筆六壬資料提供:畫占、夜占、取盤時間,如果想將以前的六壬資料建檔,可將時間調整
   到當時的時間
- 提供自訂六壬盤以『月將、日柱、時支』來指定,可將古老的案例建檔

- 每一筆六壬資料提供記錄:事由、備註資料
- 提供六壬盤內顯示:日期、四柱、三傳、四課、十二天將、起課名稱
- 六壬盤提供自動縮放功能,可隨螢幕大小自動縮放,亦可關閉此功能
- 提供全螢幕顯示六壬盤,將六壬盤顯示在整個螢幕上
- 提供六壬盤列印(直接列印)及預視功能(先看後印)
- 提供調整六壬盤時間功能,可看著六壬盤直接調整,即調即看
- 提供六壬盤參數設定,可設定字型顏色大小、列印位置及比例大小、並提供不同派別的排盤規則,如下:
  - 參數可設定:貴人取法:甲羊戊庚牛、甲戊庚牛羊 參數可設定:涉害取法:依涉害深淺、依孟仲季 參數可設定:月將取法:依節氣、依月份 參數可設定:天將顯示名稱
- 提供『六壬神課』參考解說,內容可撰寫修改功能
- 提供『六壬全鈐』古文參考解說(顯示目前盤局解說,總數有 720 課 )
- 提供『御定六壬直指』古文參考解說(顯示目前盤局解說,總數有720課,約卅幾萬字)
- 提供『720課命理程式框架』可加入自己的解說
- 提供解說分析時同時顯示判斷程式索引,並可點選編輯來修改解說內容
- 提供解說命理程式來無限擴充解說內容,可由此來擴充軟件功能
- 提供將命理程式建立成單一安裝檔,可將它分享給別人(需有本軟件才可執行)

〈以下功能專業版才提供,專業版包含實用版所有功能〉

- 提供人脈圖功能,可建立每一個生日之間的關係,並可顯示出樹狀圖表
- 提供 10 組六壬盤參數,可自行運用,顯示及列印可選用不同的參數
- 六壬盤中可加入底圖或自己的 Logo 一併列印
- 提供六壬盤白板(畫板)功能,可在六壬盤上畫線、圓、矩、箭頭及換顏色,可配合投影機進 行命理教學
- 提供將六壬盤存成圖檔 GIF、PNG、BMP…或向量檔 EMF,運用於 Word 或其他軟件中
- 提供解說發送到 E-Mail 電子信箱

## 第三章 基本操作

首先由主畫面進入〔六壬神課〕功能,第一次進入時,會顯示聲明及注意事項,請閱讀完畢後 並按下左上角的〔我同意〕進入下一步。

#### 一、生日管理

接著進入〔生日管理〕功能,這裡提供「生日類別」可將生日分類存放,在輸入生日資料前, 請先確定好生日要放在那一個類別內,再點〔新增生日〕來輸入生日。

使用者可以自訂生日類別,善用此功能,可以讓生日資料更有條理,更容易取得,其中提供生日類別的新增、刪除、移動...等功能。

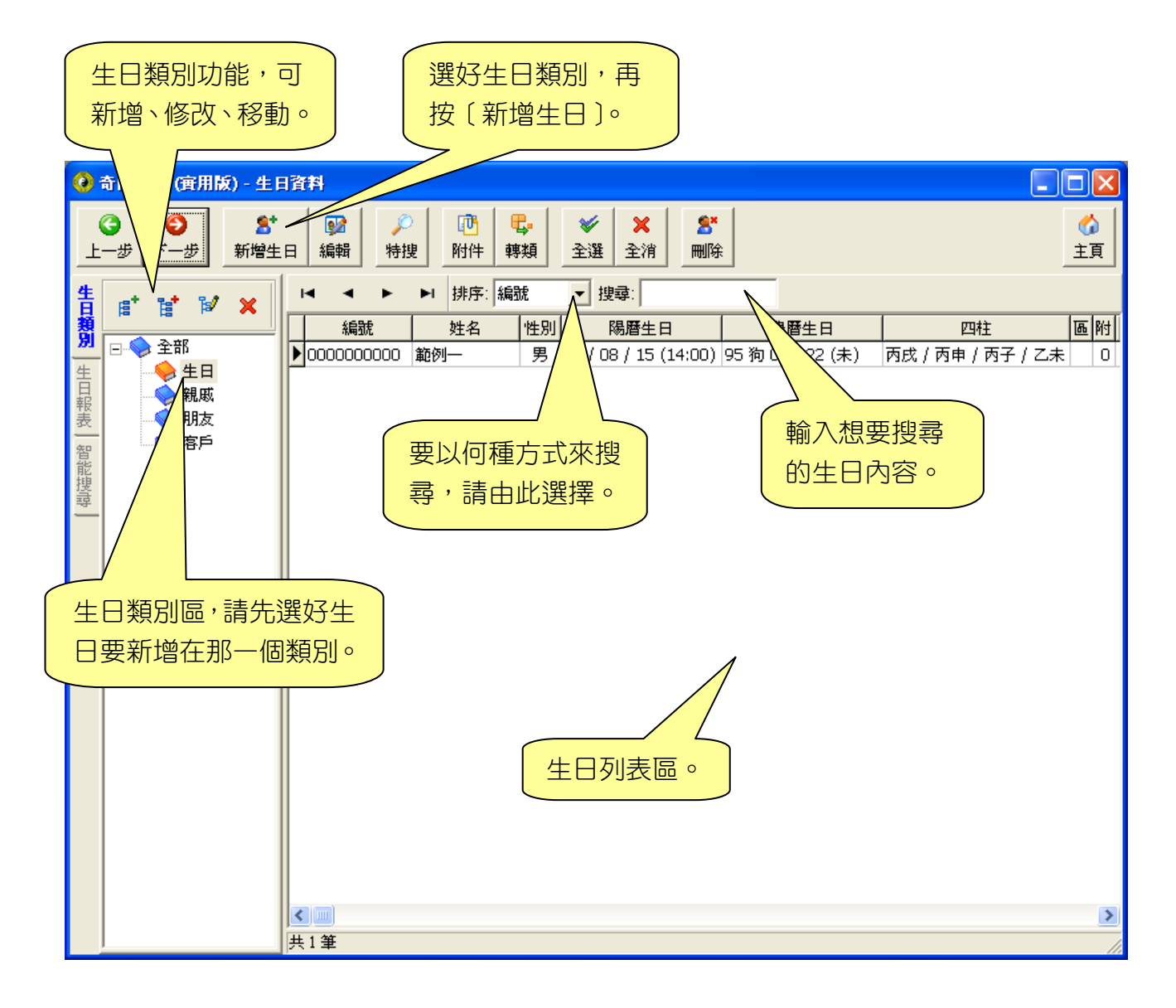

#### ニ、輸入生日

生日資料有幾個必需輸入的欄位:姓名、性別、出生年月日時,其他的欄位則為次要,不一定 要輸入,主要是方便記錄資料用,因此可以選擇性的輸入。

| <ul> <li>這裡輸入中文姓名。</li> <li>多容</li> <li>生日</li> <li>編號:</li> <li>问0000001</li> <li>筆名/藝名:</li> <li>夏0000001</li> <li>筆名/藝名:</li> <li>配偶姓名:</li> <li>姓氏字數: 1</li> </ul> | 如果有公司名稱,請在這<br>裡輸入公司主名及副名。<br>▲ • • • • • • • • • • • • • • • • • • •                                                                                           |
|----------------------------------------------------------------------------------------------------|----------------------------------------------------------------------------------------------------|
| 性別<br>● 女 ○ 男 □ 不輸入生日<br>「輸入生日」 自訂生日 □                                                                                                    | 住家電話:<br>住家傳眞:<br>行動電話:                                                                                                    |
| <ul> <li>● 農曆 ○ 陽曆</li> <li>7 8 9</li> <li>4 5 6</li> <li>1 2 3</li> <li>0 諸除</li> <li>○ 書除</li> </ul>                                                                 | 出生時區及地點         使用出生地調整出生時間         時區:(GMT+08:00)台北         地名:龜山鄉       指定地點及時區         經度: 東經 E ▼ 121 ★ * 19 ★ * 48 ★ *         緯度:北緯 N ▼ 25 ★ * 0 ★ * 0 ★ * |
| 確定<br>如果按〔確定〕則<br>回到生日管理。<br>本軟件核心皆以公元曆》<br>援台灣民國年份輸入,如<br>國年份來輸入,請由這被<br>按好年份數字後,再按                                                                                   | <ul> <li>● T-步 取消</li> <li>去為主,並支</li> <li>□果想要以民</li> <li>型的數字鍵,</li> <li>下〔年〕即可</li> </ul>                                                                    |

#### 三、各項功能操作

■ 六壬神課【功能】畫面

「新增六壬」,輸入六壬資料,填寫六壬事由及備註。

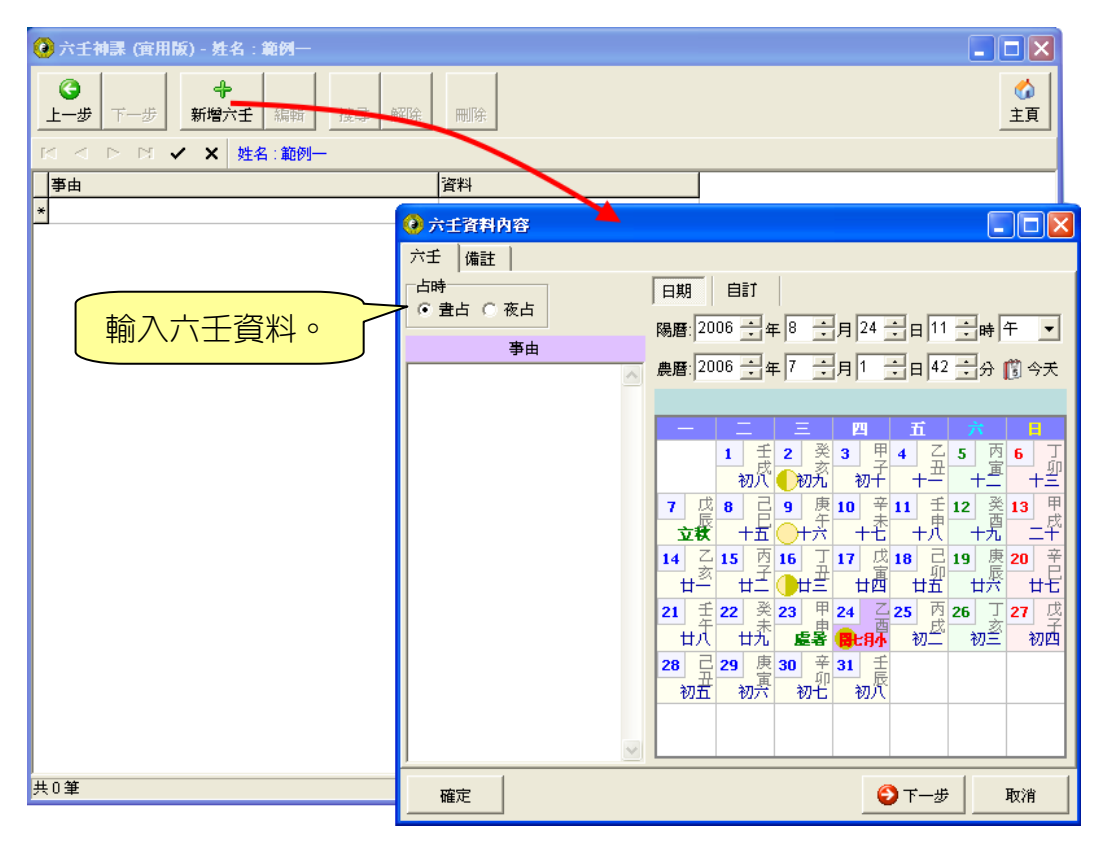

|      | 切換功能        |     | 副調              | 整區      | 0                         |                                         |                                       |             |                          |                |        |
|------|-------------|-----|-----------------|---------|---------------------------|-----------------------------------------|---------------------------------------|-------------|--------------------------|----------------|--------|
|      | () 六壬神詩 (成) |     |                 |         |                           |                                         |                                       |             |                          |                |        |
|      | 功能          | 1   | 命盤              |         |                           |                                         |                                       |             |                          |                |        |
|      |             |     | <b>③</b><br>上─歩 | 印盤加盤    | 図     図       Xiii     全盤 | ◎ 2 2 2 2 2 2 2 2 2 2 2 2 2 2 2 2 2 2 2 |                                       |             |                          | <b>《</b><br>主〕 | )<br>頁 |
|      | 分析 列印  撰寫   | _ ! |                 |         | 【星僑】                      | 星橋                                      | 丘術 【》                                 | <b>星橋</b> 】 |                          |                | ^      |
|      |             |     | г               |         |                           |                                         | 377                                   |             | <u>占卜日</u><br>小売 2000    | 朝              | -      |
| 六 V/ | ◎ 御定六千 直指   |     |                 | 官鬼      | 甲                         | 申責                                      | 申博                                    | E           | <u>2276 200</u><br>さ : 唐 | <u>,</u> 世     | -      |
|      | ● 六壬全針      |     |                 | 妻財      | 0                         | 未騰                                      | 吃 仲                                   | 回           | 1 暦                      | 名              |        |
|      | - 🕼 720課框   |     | -               |         |                           |                                         | ····································· | - 9         | 5 95                     | 範              | =      |
| 解(   | +88         |     | L               | <b></b> | 0                         | 牛」朱領                                    | 奎 傳                                   | 年           | - 年                      | 例              |        |
| 設    |             |     |                 |         |                           | =m                                      | ==                                    |             | 閏                        | -              |        |
|      | 寫           |     | 四課              |         | 二課                        | 課                                       |                                       |             | a 🖬                      |                |        |
| 分    | 品辺          |     | 鷹虹              | ś       | _ 貢                       | 大空                                      |                                       | 2           | 4 1                      |                |        |
| 析    | 丹午          |     | 未               |         | 申                         | 寅                                       | Ųβ                                    | E           | 1 日                      |                |        |
|      | 說           |     | <br>曲           |         | न्म                       | Πη                                      |                                       | 1           | 1 午                      |                |        |
|      | 积           |     | <del>T</del>    |         | 8                         | 414                                     | <u>ب</u>                              |             | 于时                       | 星              |        |
|      |             |     |                 |         |                           |                                         |                                       |             | · 查<br>· 占               | 一切             |        |
|      | 式           |     |                 | 勾陳      | 六合                        | 朱雀 賸                                    | 鸵                                     | 時           |                          | 1 年            | 1      |
|      |             |     |                 |         |                           |                                         |                                       | E           | - Z P                    | 可丙             |        |
|      |             |     |                 | 辰       | E                         | 午日                                      | *                                     | 午           | 酉月                       | ■戌             |        |
|      |             |     |                 | E       | 3 午                       | 未                                       | 申                                     | 月           | 空行                       | テ 年            | -      |
|      | 建稿 [/] []]  |     | 5               |         |                           |                                         | 1111                                  |             |                          | >              | 9      |

六壬神課畫面「功能區」的工具列說明如下:

- 分析:六壬神課解說分析。 列印:直接列印六壬神課解說。 撰寫:撰寫解說程式。 上一步:回到上一步,即回到主畫面。 印盤:直接列印六壬盤。 盤視:先預覽六壬盤,再決定是否列印。 全盤:全螢幕顯示金口神訣盤。 張縮:將六壬盤完整的顯示在命盤區內。 編輯:編輯金口神訣資料內容及備註。 參數:六壬盤的參數設定。 調整:切換到六壬時間調整畫面。 主頁:回主畫面。
  - 🙆 六壬神課 (實用版) 功能調盤 命盤 占時 ● 豊占 10 15 A 0 4 6 ○ 夜占 印盤 編輯 绘動 トー歩 盤視 全盤 張縮 主頁 日期自訂 【星僑】 術 【星僑】 暦法 ○ 農暦 ○ 陽暦 星 僑 五 占卜日期 初傅 公元 2006 年 🗓 今天 🔎 官鬼 甲 申 貴神 民 農 姓 2006 🕂 民國 95年 年▶ 中 唇 國 名 妻財  $\bigcirc$ 未 騰蛇 俥 月► 7 95 95 範 末傳  $\vdots$ 子孫  $\bigcirc$ 午 朱雀 1 ∃► 1 年 年 例 • 午 時▶ 11 í 閠 ÷ 7 42 8 分► 四課 三課 二課 一課 月 月 青龍 騰蛇 貴神 天空 24 1 7 8 9 申 寅 日 Ħ 未 卯 午 114 5 6 申 酉 φŋ Z 時 時 星 1 2 3 畫 期 0 諸除 四 時日月 勾陳 六合 朱雀 騰蛇 年 £ Z 丙 丙 午 酉 申 戌 午 辰 巳 未 e 午 申 年 未 月空行 連結 <u>八</u> 下 <
- 六壬神課【調整】畫面

六壬盤畫面「調整區」的工具列說明如下: 調整時間:直接調整六壬時間,六壬盤會即時變化。

- 四、六壬神課解說分析
  - 解說分析步驟。
     進入六壬神課解說選單,選擇分析項目。

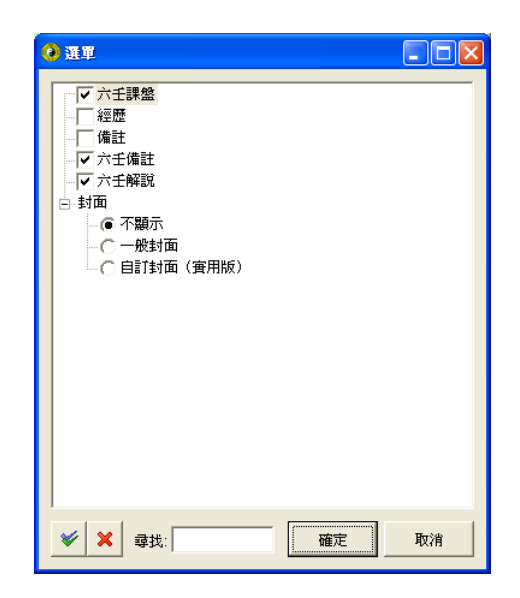

■ 解說分析畫面

| 🤨 六壬神課 (實用版) |          |                       |      |     |     |            |    |                 |
|--------------|----------|-----------------------|------|-----|-----|------------|----|-----------------|
| 功能 調盤        | 命盤六壬神課   |                       |      |     |     |            |    |                 |
| 解析項目 ○ 2 2 2 |          | <mark>23</mark><br>預視 |      |     |     |            | β  | × ☆<br>憲藏 主頁    |
|              | *        | 1                     | 1    | *   | *   |            | *  | <u> </u>        |
|              |          |                       | 【星偊】 | 星   | 僑 五 | 術          | 【星 | <u>6</u>        |
| ●◎ 六士神課      |          | 48                    | *    | *   |     | 477        |    |                 |
|              | 16 .<br> | 官鬼                    | 甲    | 申   | 貴神  | 自创。        |    | <u>公</u> 7<br>民 |
| ₩ /20 課性架    | *<br>•   | 妻財                    | 0    | 未   | 騰蛇  | · 中<br>· 傳 |    | 國               |
|              |          | 子孫                    | 0    | 午   | 朱雀  | 末          |    | 95<br>年         |
|              | * .      |                       | 8    | * . | *   | •          |    |                 |
|              | 四謬       | ₹                     | 三課   |     | 課   | 一課         |    | 8               |
|              | 騰        | Ė                     | 貴神   | 天   | 空   | 青龍         |    | 月<br>24         |
|              | 未        |                       | 申    | ¢   | Ĩ   | Øр         | *  | 日<br>·日         |
|              | * 申      | *                     | 西    | - I | J   | Z          | *  | 時               |
|              |          | 勾阴                    | 〕 六合 | 朱雀  | 騰   | 蛇          | *  |                 |

解說區上方按鈕說明如下:

命盤、六壬神課:切換觀看六壬盤、六壬神課解說。
上一步:回到上一步,即回到六壬神課資料畫面。
列印:直接列印六壬神課解說。
預覽:先預覽六壬神課解說,再決定是否列印。
主頁:回主畫面。

## 星都企業有限公司

# 星僑易學軟件

地址:台灣桃園縣龜山鄉復興二路6號1樓(林口長庚醫院附近)

電話:886-3-328-8833

傳真:886-3-328-6557

網址:http://www.ncc.com.tw